Windows Internet Explorer 11.0 の場合

(1) ブラウザの右上にある 🔅 をクリックし、表示された一覧の〔インターネット オプション〕をクリックします。

|                         |      |              |   | ~        |
|-------------------------|------|--------------|---|----------|
|                         | - م  | 6 🕸          | * | <u>.</u> |
| 印刷(P)                   |      |              | > |          |
| ファイル(F)                 |      |              | > |          |
| 拡大(Z) (85%)             |      |              | > |          |
| - セーフティ(S)              |      |              | > | -        |
| Microsoft Edge で開く(B    | E) ( | Ctrl+Shift+I | E |          |
| ダウンロードの表示(N)            |      | Ctrl+        | J |          |
| アドオンの管理(M)              |      |              |   |          |
| F12 開発者ツール(L)           |      |              |   |          |
| <mark>ピン留めサイト(G)</mark> |      |              |   |          |
| 互换表示設定(B)               |      |              |   |          |
| インターネット オプション(C         | ))   |              |   |          |
| バージョン情報(A)              |      |              |   |          |

(2) 〔プライバシー〕タブをクリックし、〔詳細設定〕ボタンをクリックします。

| インターネット オブション                              | ?    | $\times$ |
|--------------------------------------------|------|----------|
| 全般 セキュリティ プライバシー コンテンツ 接続 プログラム 詳細設算       | Ē    |          |
| 設定                                         |      | - 1      |
| サイト(S) 詳細設定                                | E(V) |          |
| 位置情報                                       |      | _        |
| ── Web サイトによる物理的な位置情報の要求を許可<br>しない(L)      | ア(C) |          |
| ポップアップ ブロック                                |      | -        |
| ポップアップブロックを有効にする(B) 設定(B)                  | :)   |          |
| InPrivate                                  |      | -        |
| ☑ InPrivate ブラウズの開始時に、ツール バーと拡張機能を無効にする(T) |      |          |
|                                            |      |          |
|                                            |      |          |
|                                            |      |          |
|                                            |      |          |
|                                            |      |          |
|                                            |      |          |
|                                            |      |          |
| (1) いくつかの設定は、システム管理者によって管理されています。          |      |          |
|                                            |      |          |
| OK キャンセル                                   | 適用(  | (A)      |

(3) 〔ファーストパーティのCookie〕を〔承諾する〕にチェックし〔OK〕ボタンを クリックします。

| プライバシーの詳細設定          | ×                             |
|----------------------|-------------------------------|
| クッキーの処理方法を選打         | 尺できます。                        |
| Cookie               |                               |
| ファースト パーティの Cookie   | サード パーティの Cookie              |
| ④ 承諾する(A)            | <ul> <li>④ 承諾する(C)</li> </ul> |
| ○ ブロックする(B)          | ○ ブロックする(L)                   |
| ○ ダイアログを表示する(P)      | ○ ダイアログを表示する(R)               |
| ☑ 常にセッション Cookie を許可 | ]する(W)                        |
|                      |                               |
|                      | OK キャンセル                      |